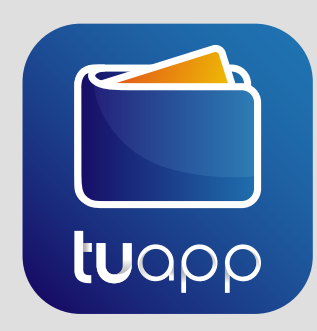

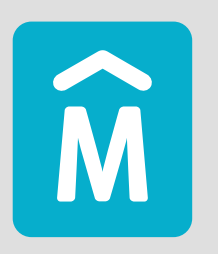

Intendencia de Montevideo

#### Para canjear un **Cupón Montevideo**, el beneficiario debe **descargar tuapp** de la tienda de aplicaciones Android o IOS.

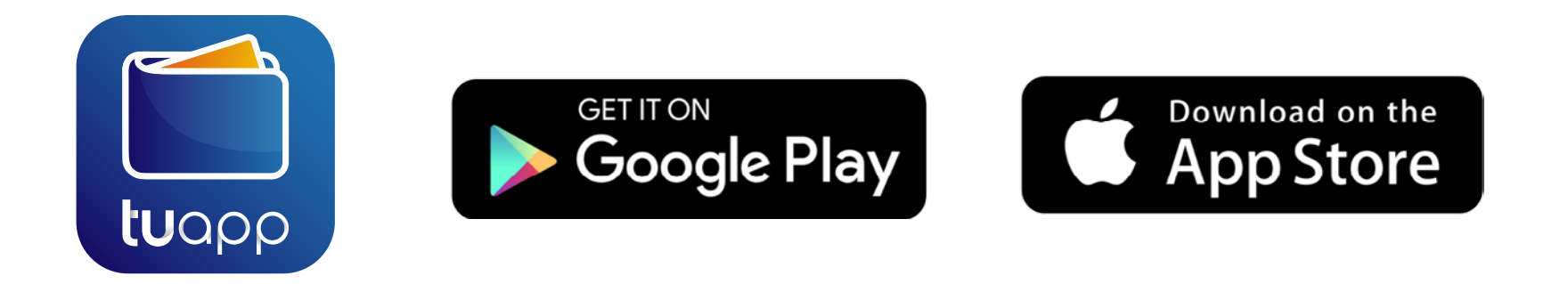

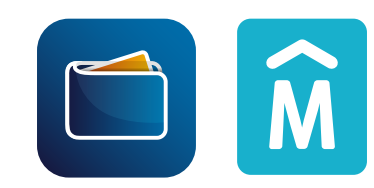

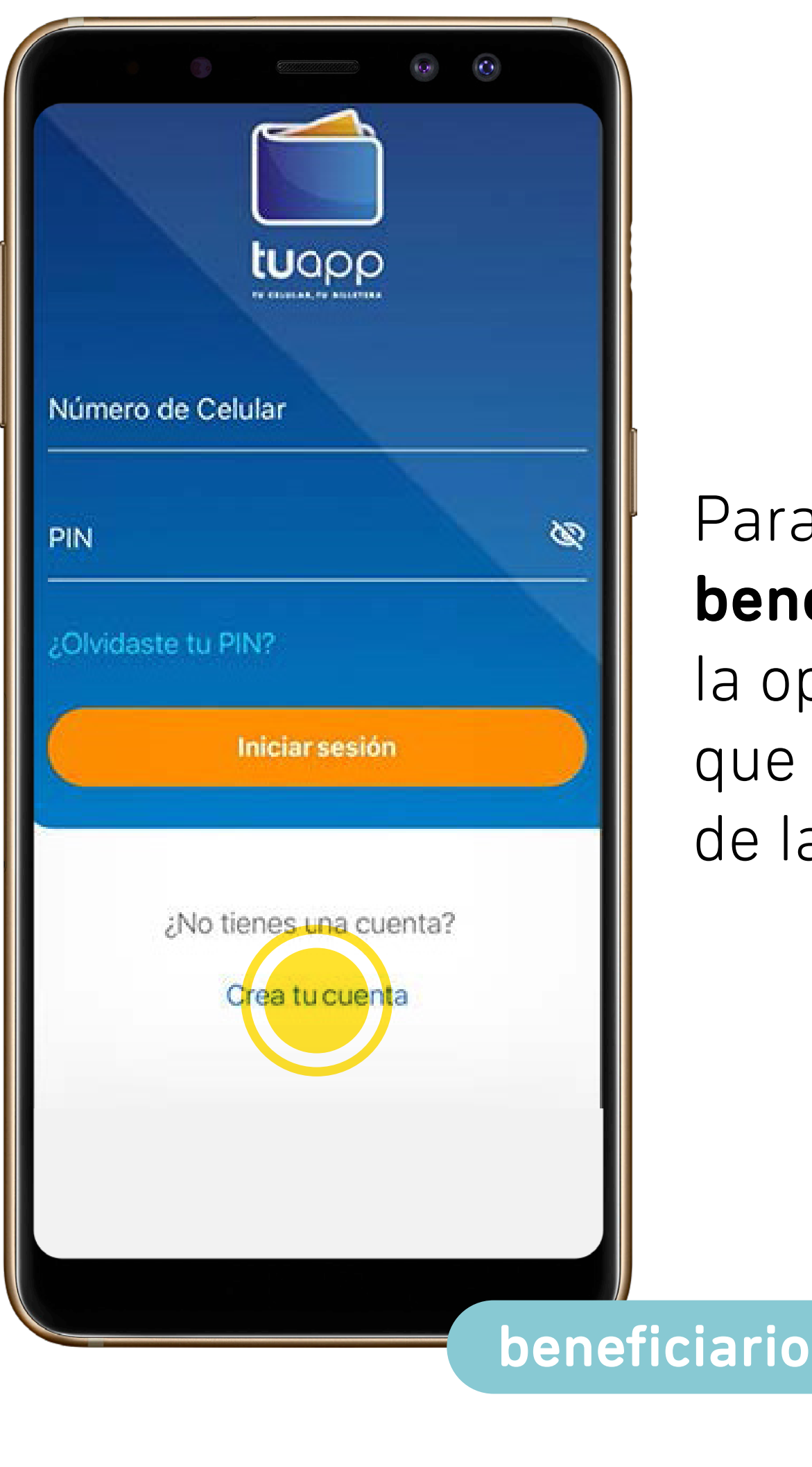

Para registrarse, el **beneficiario**, debe seleccionar la opción "**Crea tu cuenta"**, que está en la parte baja de la pantalla.

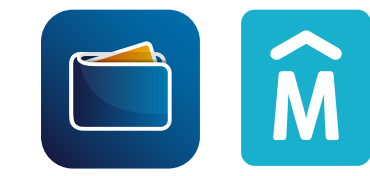

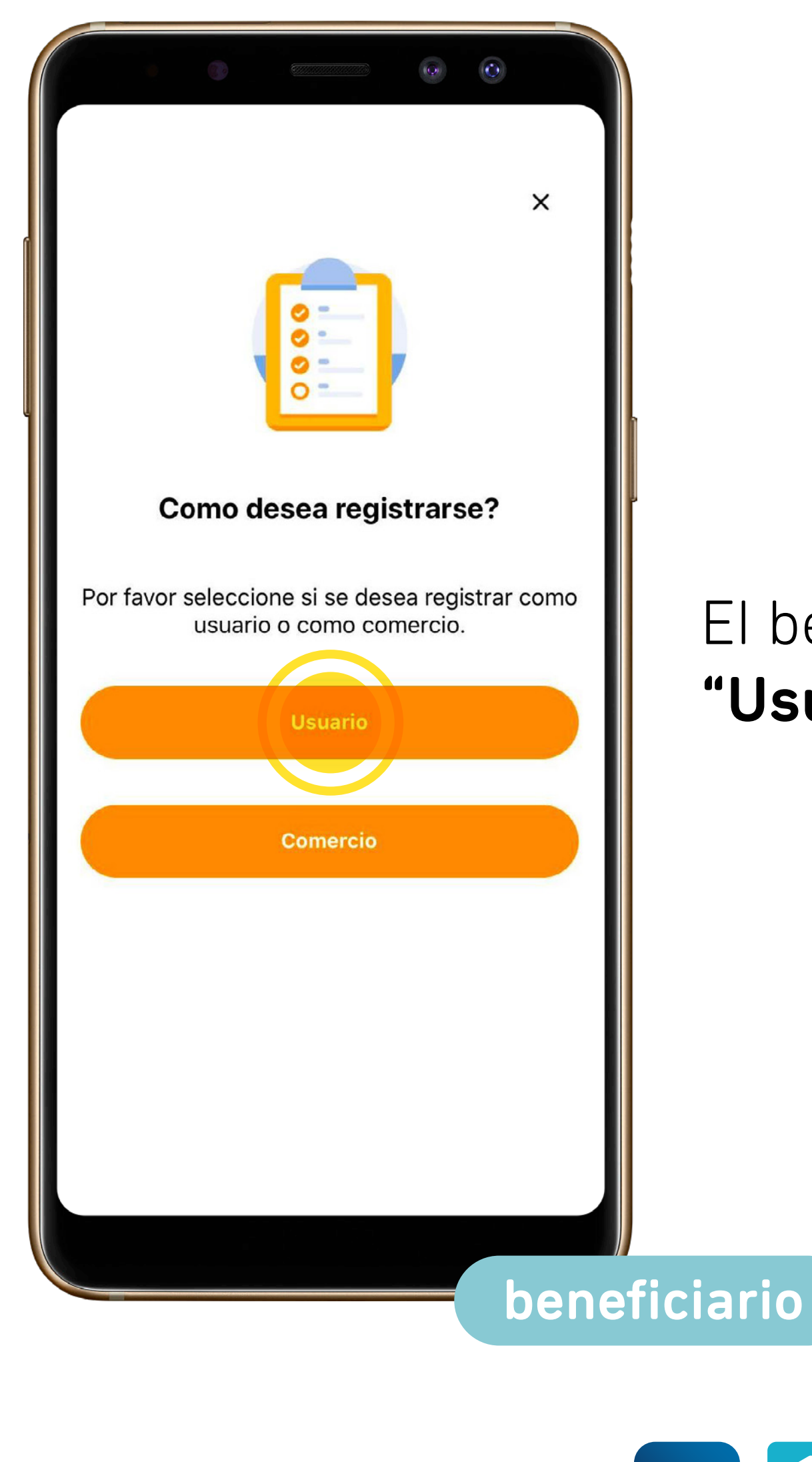

### El beneficiario elige la opción **"Usuario"**.

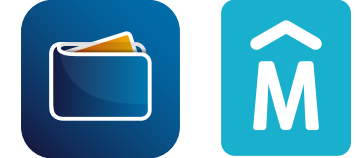

| <ul> <li>← Proceso de Registro</li> </ul>                                                                     |        |
|----------------------------------------------------------------------------------------------------|--------|
|                                                                                                    |        |
| Por favor ingrese su número de celular y<br>recibirá un código de confirmación para poder<br>crear su cuenta. | È<br>E |
| Número de celular*                                                                                            | e      |
| *Requerido                                                                                                    | e      |
|                                                                                                    | У      |
| Continuar                                                                                                    |        |
|                                                                                                    |        |
|                                                                                                    |        |
| bene                                                                                                    | eficia |

El **beneficiario** ingresa el número de celular en el que se instaló tuapp y selecciona **continuar**.

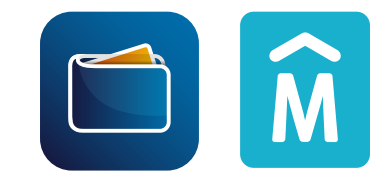

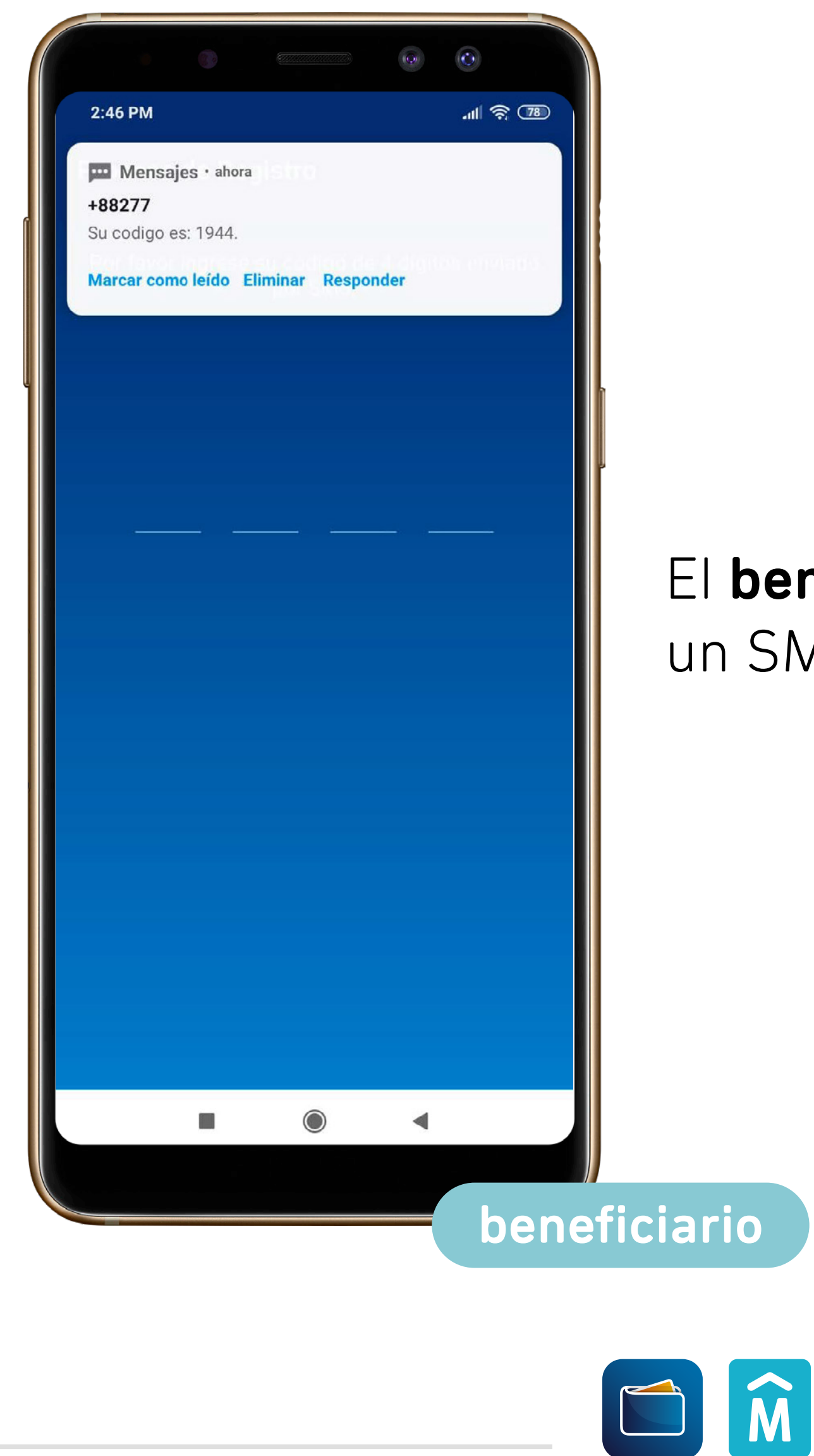

#### El **beneficiario** recibe un SMS con un código.

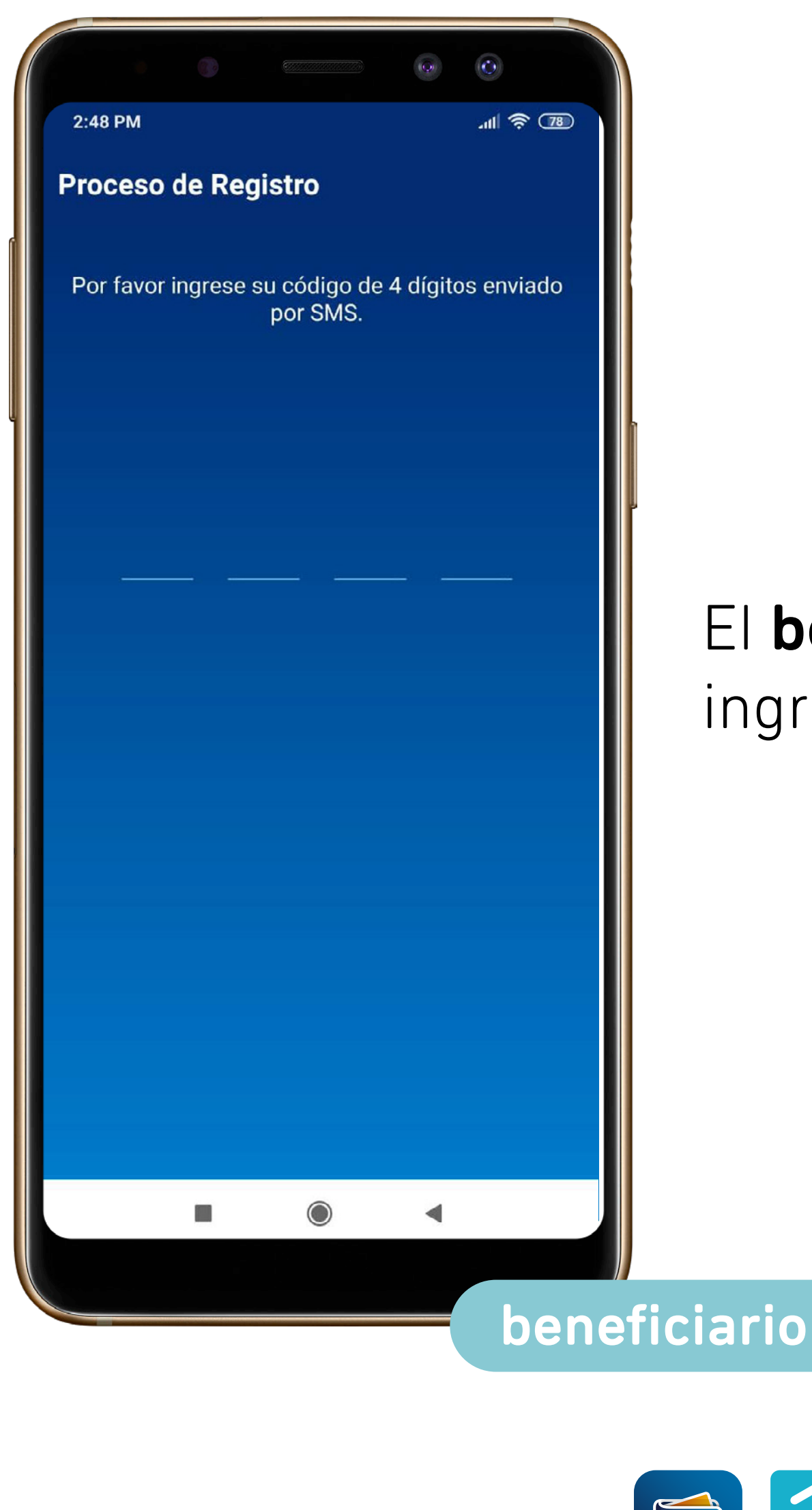

## El **beneficiario** debe ingresar el código en tuapp.

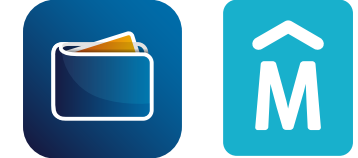

El **beneficiario** debe

Luego aceptar los

completar todos los datos.

términos y condiciones,

y seleccionar "continuar".

Si sus datos ya están cargados en

la base de datos de la Intendencia,

no tendrá que completarlos.

| 2:48 PM .ttl 🔶 78                 |          |
|-----------------------------------|----------|
| Proceso de Registro               |          |
|                                   |          |
| *Requerido                        |          |
| Apellido*                         | El b     |
| *Requerido                        | com      |
| Fecha de Nacimiento*              | 2        |
| *Requerido                        |          |
| Tipo de Documento*                |          |
| Cédula Uruguay                    | l térr   |
| *Requerido                        |          |
| Número de documento*              | y se     |
| *Requerido                        |          |
| Acepto los Términos y Condiciones | Si su    |
| *Requerido                        | la ba    |
|                                   |          |
| Continuar                         | note     |
|                                   |          |
|                                   |          |
|                                   |          |
| hene                              | ficiario |
| bene                              |          |

### 

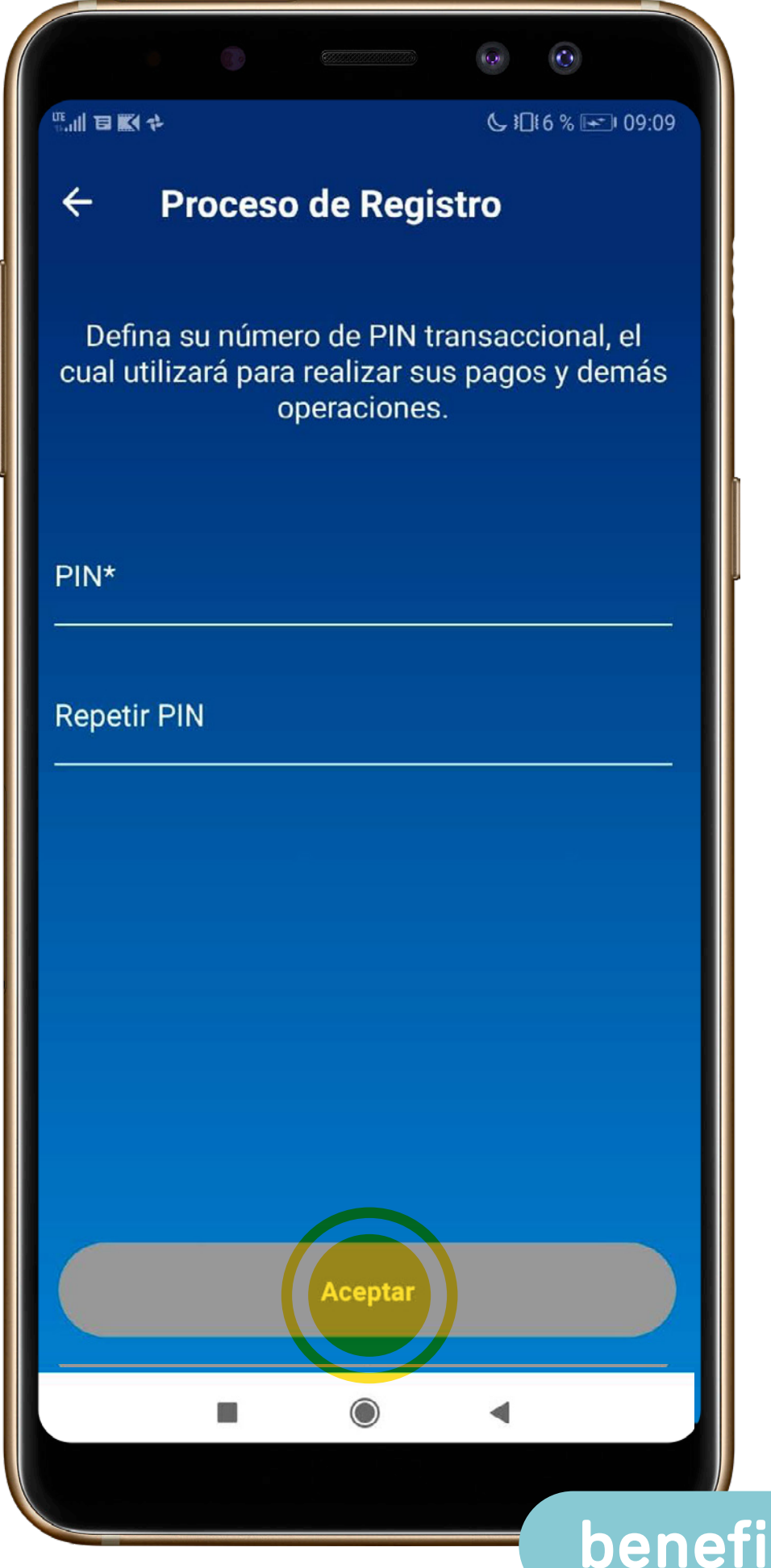

#### El **beneficiario** elige un **nuevo PIN**

de seguridad personal de cuatro dígitos.

Este PIN le servirá de ahora en más para autorizar TODAS las transacciones en tuapp.

#### Repita el PIN y selecciona Aceptar.

beneficiario

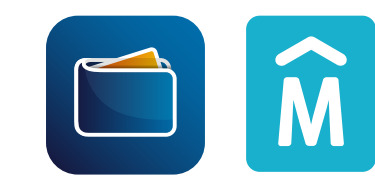

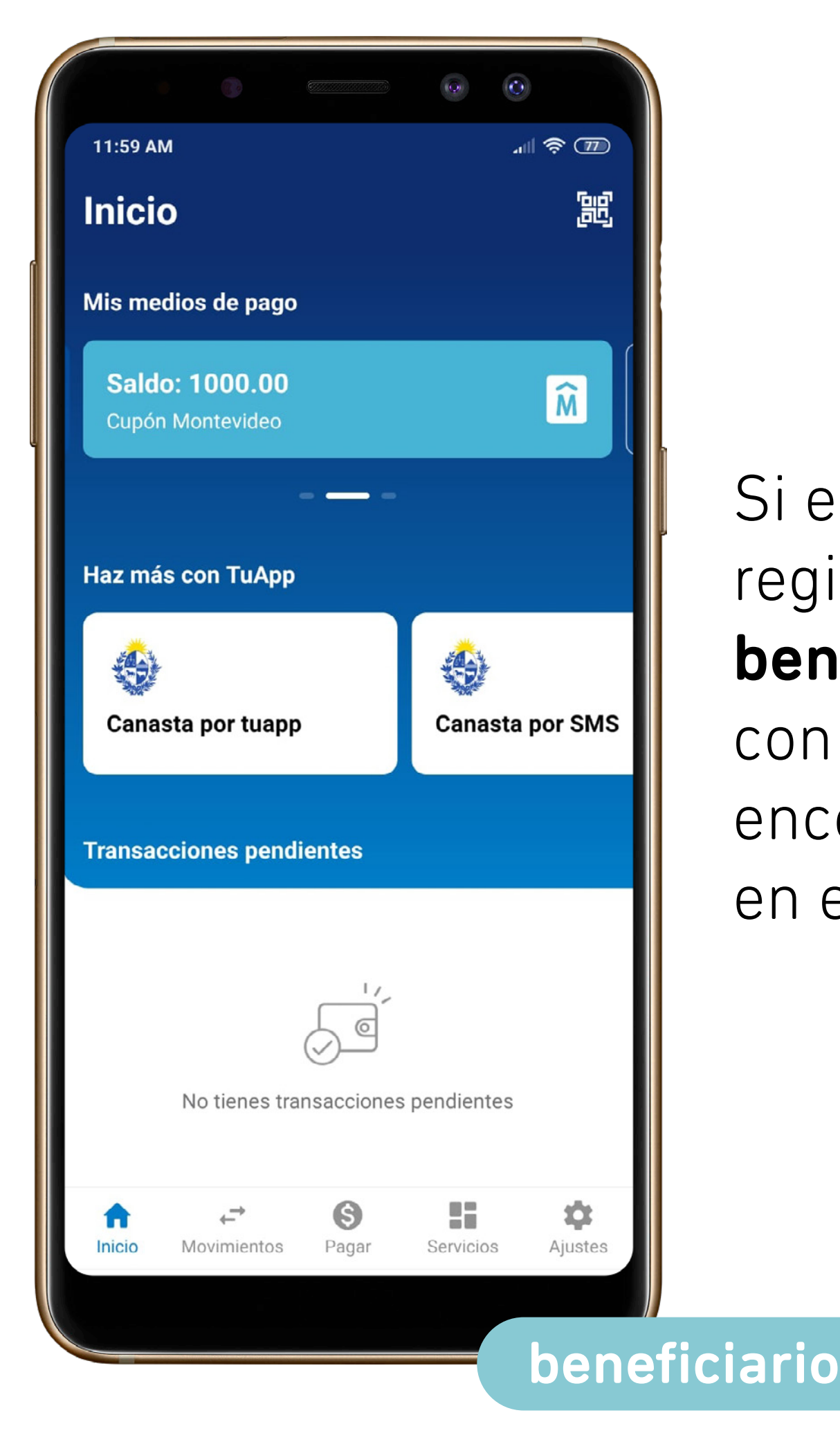

Si el procedimiento de registro fue exitoso, y el **beneficiario** cuenta con un cupón para retirar, encontrará \$1000 en el "Balance".

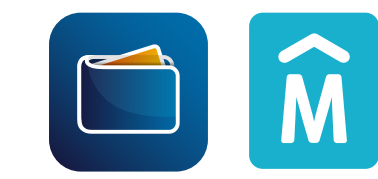